# **SKIDMORE COLLEGE**

Current Students Ordering an Official Transcript (How-to)

## 1. Log In

Go to Student System Login using your favorite browser and login using your Skidmore username and password.

# 2. Official Transcript Request

Click Student Records, from Student Profile section list click the Official Transcript Request link.

## 3. Initiate Official Transcript Order

You will be forwarded to a secure website called Student Self-Service Ste. Click on Order a Transcript link at the bottom of the page. Also notice the link, View the status of your transcript order to track your transcript request.

#### 4. Read Instructions

Please read all instructions before beginning your transcript request. Once you have read the instructions, dick the green ORDER TRANSCRIPT(S) button. Also at the bottom is a View Transcript Order Status link, to track the order.

### 5. Enter Personal Information

A. Enter your personal information. For the name fields it MUST BE your LEGAL FIRST and LAST NAME